几何画板的"图表"菜单提供了"绘制新函数"命令,只要输入函数的解析式,几何画 板就能画出该函数的函数图像或极坐标方程的图像。这是一种最快捷的画函数图像的方式。

**例 1:** 利用"图表"菜单中的"新建参数"、"新建函数"及"绘制新函数"功能,作出 函数 *y=ax<sup>2</sup>+bx+c* 的图像。

[简要步骤]:

(1) 在绘图窗口中,选择"图表"菜单中的"定义坐标系",建立坐标系;

(2)选择"图表"菜单中的"新建参数",将名称改为"*a*";用同样方法新建参数 *b* 和 *c*;

(3)选择"图表"菜单中的"绘制新函数",在对话框中输入 $a*x^2+b*x+c$ (其中输入a、b、c时,只需单击新建的参数a、b、c),然后按"确定"按钮,得函数 $f(x) = a*x^2+b*x+c$ 的图像;

(4) 选中参数 *a*,作动画按钮,将标签改为运动参数 *a*,并将动画范围改为-5 到 5 (如 图 5.14);用同样的方法作动画按钮"运动参数 *b*"和动画按钮"运动参数 *c*";

| 操作类按钮 运动 参数 的属性                        | × |
|----------------------------------------|---|
| 对象 标签 动画                               |   |
| 法动:                                    |   |
| ▲ 连续地 在 -5.0 和 5.0 之间。                 |   |
|                                        |   |
|                                        |   |
|                                        |   |
| 方向 @) 双向 ▼ □ 只播放一次                     |   |
| 改变数值                                   |   |
| <ul> <li>○ 连续</li> <li>○ 正续</li> </ul> |   |
| 以: 1.0 差位 0.5 秒                        |   |
| 范围 到 5.0                               |   |
|                                        |   |
|                                        | = |
|                                        |   |

图 5.14

(5) 选择标签/注释工具, 作文本 "*y*="、文本 "*x*<sup>2</sup>+" 和文本 "*x*+";

(6) 顺次选择文本 "*y*="、参数 *a*、文本 "*x*<sup>2</sup>+" 参数 *b*、文本 "*x*+" 和参数 *c*,选择 "编辑" 菜单中的 "合并文本",如图 5.15。

单击"运动参数 a"动画按钮,或"运动参数 b"动画按钮,或"运动参数 c"动画按钮,我们可以看到由于参数 a,或参数 b,或参数 c 改变而引起的函数图像的改变;也可以 依次单击两个动画按钮,或三个动画按钮,看到由于两个或三个参数同时改变而引起的函数 图像的改变。

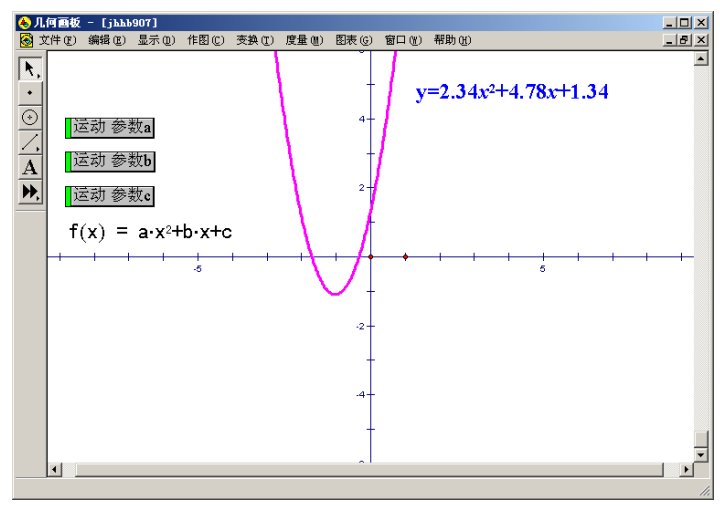

图 5.15

**例 2**:利用"图表"菜单中的"绘制新函数"画函数  $y=ax^2$ 当 a=1,a=1.1,a=1.2,...a=30时的图像。

## [简要步骤]

(1) 打开"图表"菜单中的"绘制新函数"命令,单击"数值"选项,单击"新建参数", 把"名称"中的t[1]改为a,单击"确定",屏幕上出现a=1.00,同时函数式编辑栏出现a;

(2) 再接着单击\*、*x*、<sup>^</sup>、2, 在预览框中出现  $f(x) = ax^2$ , 单击"确定"立即得到函数  $f(x) = ax^2 在 a = 1$  时的图像;

(3) 选择参数 a, 单击右键, 选择"属性", "范围"选择"0"到"30", 键盘调节选择"0.1"个单位, 这样不断按键盘上的+号(或者-号), 显示函数  $y=x^2$ 、 $y=1.1x^2$ ,  $y=1.2x^2$ …的图像; 。

(4) 选中 $f(x) = ax^2$ 的函数图像,然后选择"显示"菜单的"追踪",再改变参数a的大小,如图 5.16,可以观察到在a变化时函数图像分布的情况。

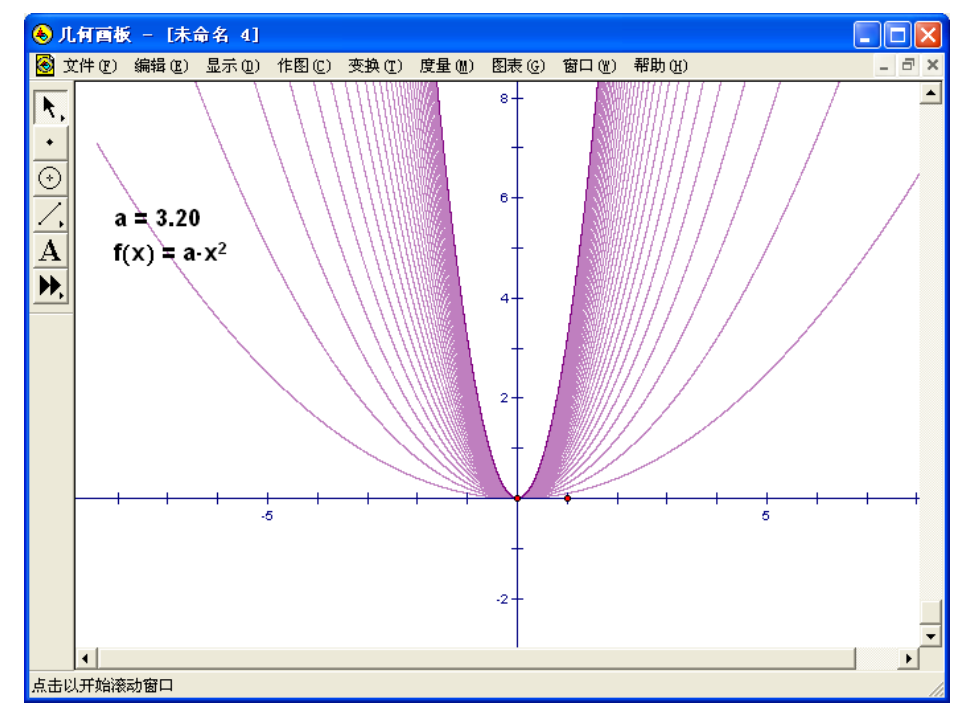

图 5.16